# Инструкция по регистрации на ЭТП

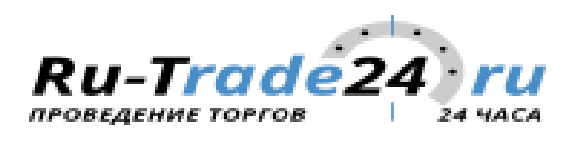

Для того, чтобы зарегистрироваться на площадке, Вам нужно выполнить следующие действия:

1. Зайдите на вкладку регистрации напрямую по ссылке <u>http://test.ru-trade24.ru/accounting/CreateMainInfo</u> или через кнопку "Регистрация" на основной странице системы.

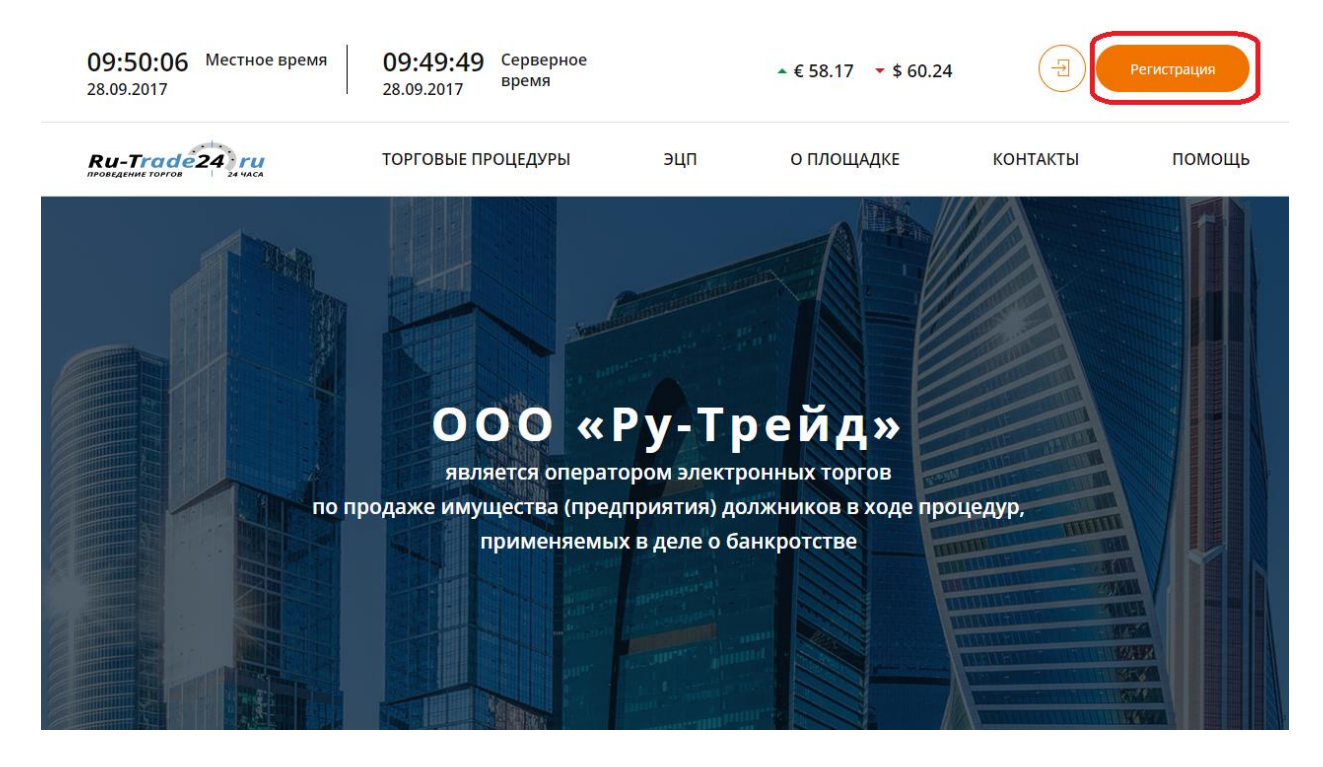

2. Если Вы являетесь организатором торгов, сообщите нам об этом, отметив поле "Прошу зарегистрировать в качестве организатора торгов".

#### Регистрация

| <ol> <li>Основные<br/>сведения</li> </ol> | Контактная<br>информация                                  | Идентификационные<br>данные        | Подписание<br>документов |
|-------------------------------------------|-----------------------------------------------------------|------------------------------------|--------------------------|
| *<br>Статус заявителя                     | <ul> <li>ФЗ</li> <li>ИП</li> <li>✓ Резидент РФ</li> </ul> | () юл                              |                          |
|                                           | Прошу зарег<br>организатор.                               | истрировать в качестве<br>а торгов |                          |
|                                           |                                                           |                                    |                          |

Продолжить

3. Выберите свой статус в системе и заполните основные сведения о себе, согласно нижеприведенной форме.

## Регистрация физического лица

| Основные 2                       | Контактная<br>информация   | Идентификацион<br>данные           | ные 4 Подписание документов         |
|----------------------------------|----------------------------|------------------------------------|-------------------------------------|
| *<br>Статус заявителя            | • ФЗ ИП                    | () юл                              |                                     |
|                                  | 📝 Резидент РФ              | 0                                  |                                     |
|                                  | Прошу зарег<br>организатор | истрировать в качестве<br>а торгов |                                     |
| Фамилия *                        |                            |                                    |                                     |
| Имя *                            |                            |                                    |                                     |
| Отчество                         |                            |                                    |                                     |
| снилс*                           |                            |                                    |                                     |
| инн *                            |                            |                                    |                                     |
| Документ, удостоверяющий личност | * Паспорт                  | Пас                                | порт вводится по<br>ке 00 00 000000 |
| *                                | 00 00 00 00000             |                                    |                                     |
| ж<br>Дата выдачи                 | 27.06.2018                 |                                    |                                     |

#### Регистрация физического лица

| <ol> <li>Основные<br/>сведения</li> </ol> | Контактная<br>информация   | Идентификационные<br>данные        | Подписание<br>документов          |
|-------------------------------------------|----------------------------|------------------------------------|-----------------------------------|
| Статус заявителя *                        | • ФЗ ИП                    | () юл                              |                                   |
|                                           | 🗸 Резидент РФ              |                                    |                                   |
|                                           | Прошу зарег<br>организатор | истрировать в качестве<br>а торгов |                                   |
| Фамилия *                                 |                            |                                    |                                   |
| *                                         |                            |                                    |                                   |
| Отчество                                  |                            |                                    |                                   |
| снилс*                                    |                            |                                    |                                   |
| инн *                                     |                            | Вид на жи                          | тельство                          |
| Документ, удостоверяющий лич              | ность * Вид на жительс     | тво вводится в<br>форме сог        | в произвольной<br>ласно документа |
| Серия, Номер *                            | 0000000000                 | $\sim$                             |                                   |
| Дата выдачи *                             | 27.06.2018                 | m                                  |                                   |

4. Заполните контактную информацию и нажмите кнопку «Продолжить».

| сведения              | 2 информация | 3 данные | 4 документов |
|-----------------------|--------------|----------|--------------|
| елефон                |              |          |              |
| Іочтовый индекс       |              |          |              |
| трана                 | Россия       |          |              |
| егион/Область         |              |          |              |
| ород/Населенный пункт |              |          |              |
| /лица                 |              |          |              |
| ом                    |              |          |              |
| орпус, строение       |              |          |              |
| )фис/квартира         |              |          |              |
|                       |              |          |              |

### Регистрация физического лица

Адрес и контактную информации необходимо заполнять внимательно, поскольку в дальнейшем для формирования документов вся указанная Вами информация будет использоваться в неизменном виде. 5. Далее необходимо заполнить идентификационные данные.

| Регистрация | физического лица |
|-------------|------------------|
|             |                  |

| Логин пользователя                                            |                                                   |                                      |                                |
|---------------------------------------------------------------|---------------------------------------------------|--------------------------------------|--------------------------------|
| Пароль                                                        |                                                   |                                      |                                |
| Подтверждение пароля                                          |                                                   |                                      |                                |
| Адрес электронной почты                                       |                                                   |                                      |                                |
| Кодовое слово                                                 |                                                   |                                      |                                |
| С Регламентом электронной пл                                  | ощадки «Ру-Трейд» ознако                          | млен(а) и обязуюсь соблюдать все по. | ложения указанного документа   |
| Прошу осуществить регистраци<br>адрес электронной почты имя г | ню на электронной площа,<br>пользователя и пароль | цке «Ру-Трейд», создать личный кабин | ет пользователя и направить на |
|                                                               |                                                   |                                      |                                |

6. Поставьте галочки в полях о согласии с регламентом торговой площадки и его соблюдением, а также об осуществлении регистрации и создании личного кабинета. Нажмите кнопку «Продолжить».

| Погин пользователя                                    |                                                        |                                       |                                 |
|-------------------------------------------------------|--------------------------------------------------------|---------------------------------------|---------------------------------|
| Тароль                                                |                                                        |                                       |                                 |
| Подтверждение пароля                                  |                                                        |                                       |                                 |
| Адрес электронной почты                               |                                                        |                                       |                                 |
| (одовое слово                                         |                                                        |                                       |                                 |
| С Регламентом электронно                              | й площадки «Ру-Трейд» озна                             | комлен(а) и обязуюсь соблюдать все по | оложения указанного документа   |
| Прошу осуществить регист<br>адрес электронной почты и | рацию на электронной плош<br>имя пользователя и пароль | адке «Ру-Трейд», создать личный каби  | нет пользователя и направить на |
|                                                       |                                                        |                                       |                                 |

#### Регистрация физического лица

7. Далее нужно подписать Ваши документы электронной подписью, а именно, заявку на регистрацию и документы, удостоверяющие личность.

| <ol> <li>Основные<br/>сведения</li> </ol>                                                  | 2 Контактная<br>информация                                             | Э Идентификаз<br>данные | ционные (4) Подписание<br>документов |
|--------------------------------------------------------------------------------------------|------------------------------------------------------------------------|-------------------------|--------------------------------------|
| ЭЦП для подписания                                                                         | ×                                                                      |                         |                                      |
| Сформированные до<br>Заявление на реги<br>zLG3KukzAPupTOEfyw<br>Необходимо подписать заяви | кументы<br>страцию<br>2IIOFRyTa/KAScypdHwWdPxyc=<br>су на регистрацию  | Подписать               |                                      |
| Документ, удостова<br>Q+KaVIW6TEKnq4daFh<br>Необходимо подписать доку<br>личность          | еряющий личность<br>TPnEN+RajDrc1vsp6dN0CJ8E4=<br>wentы удостоверяющие | Подписать               |                                      |
|                                                                                            |                                                                        |                         | Назад Продолжить                     |

#### Регистрация физического лица

8. Регистрация завершена.

Ваша заявка будет рассмотрена оператором ЭТП в течение 3 рабочих дней. Затем на электронную почту, указанную при регистрации, будет направлено уведомление о решении в отношении Вашей заявки.